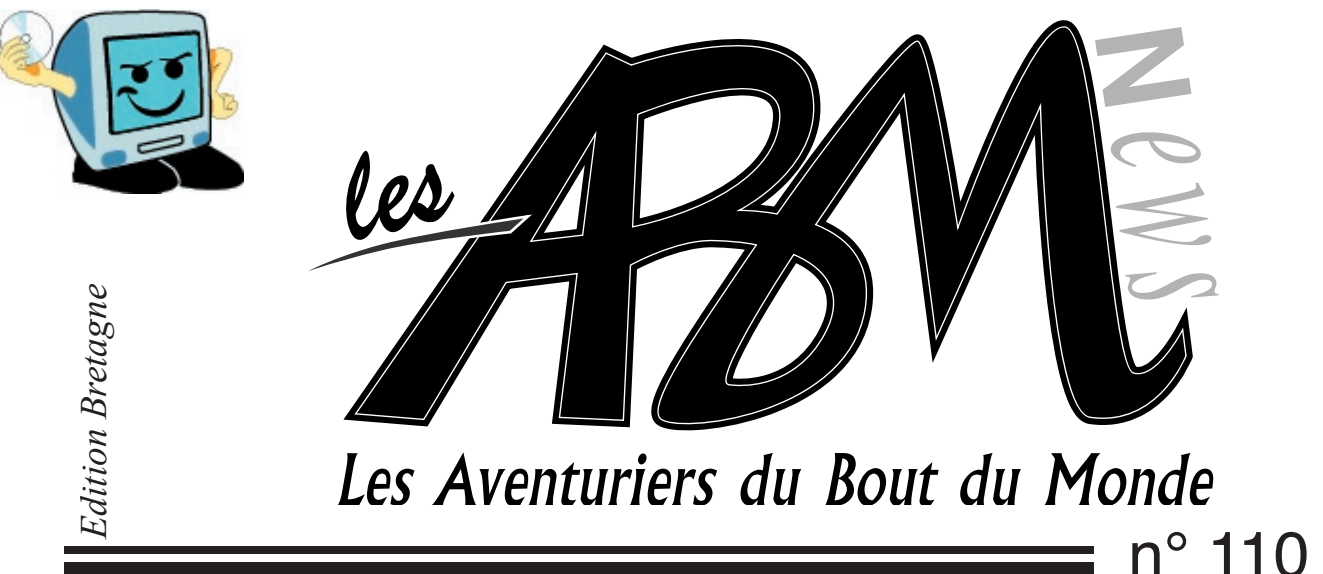

Le journal des clubs Microcam

n° 110 R Septembre 2005

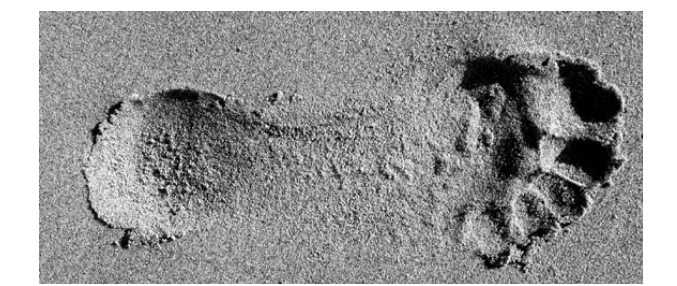

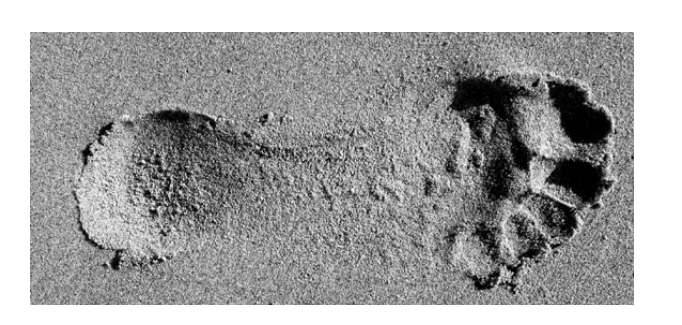

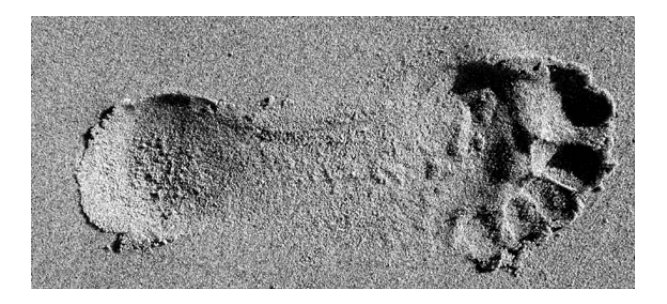

# Final Cut Pro à petits pas

La vie du club

ET AUSSI LA PAO A DU CARACTÈRE

# Extrait du REGLEMENT INTERIEUR MICROCAM

# ARTICLE 3 UTILISATION DES LOCAUX

L'ACCES AU LOCAL DU CLUB EST STRICTEMENT RESERVE AUX ADHERENTS de MICROCAM à jour de leur cotisation.

Avant de quitter les locaux chaque adhérent devra s'assurer que le matériel est éteint et que les ouvrages sont bien rangés

À son départ, CHACUN devra vérifier que la porte du local est bien fermée.

# ARTICLE 4 UTILISATION DU MATERIEL

Il est formellement interdit de démonter ou de modifier les configurations. En cas de besoins spécifiques ou de mauvais fonctionnement d'un appareil en informer un membre du bureau, l'animateur ou le responsable du matériel concerné. Les manuels d'utilisation, LES REVUES et les documents de présentation devront être consultés sur place. Ils ne devront en aucun cas quitter le local.

# ARTICLE 5 DEFENSE DE FUMER

Il est interdit de fumer dans le local.

# ARTICLE 6 UTILISATION DES LOGICIELS.

Toute activité dite de «piratage» et toute atteinte à la propriété intellectuelle et industrielle, de même que les activités pouvant revêtir un caractère immoral, sont strictement interdites, elles entraîneront l'exclusion du club et seront passibles de poursuites.

# ARTICLE 9

UTILISATION DE LA CARTE D'ACCES LA CARTE D'ACCES EST NOMINATIVE ET NON CESSIBLE.II est interdit de faire pénétrer des personnes étrangères à l'association. Des poursuites pourront être engagées. LA PERTE DE LA CARTE FAIT L'OBJET DE LA PERTE DU MONTANT DE LA CAUTION.

ARTICLE 10 Responsabilité CHAQUE ADHERENT EST GARANT de l'application du présent règlement et doit veiller à l'application des règles de bon fonctionnement.

# ARTICLE 12

REUNIONS MENSUELLES DU CONSEIL D'ADMINISTRATION LES REUNIONS MENSUELLES DU

CONSEIL D'ADMINISTRATION SONTFIXEES AU 1° MERCREDI DE CHAQUE MOIS SAUF EXCEPTION. CHAQUE ADHERENT A LA POSSIBILITE D'Y ASSISTER.

# ARTICLE 15

objets personnels

Le bureau décline toute responsabilité en cas de perte, vol ou destruction partielle ou totale de tous objets personnels déposés dans le local du club.

# ARTICLE 17

implication

CONFORMEMENT A L'ESPRIT DE MICROCAMCHAQUEADHERENTS'ENGAGE AVENIR ENAIDEAUXAUTRESADHERENTS, ET A LES SOUTENIR DANS LEUR PROGRESSION ET DANS L'UTILISATION DES OUTILS MIS A DISPOSITION, AINSI QU'A FAIRE CONNAITRE ET APPLIQUER CE PRESENT REGLEMENT.

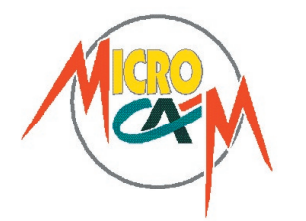

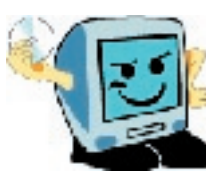

# EDITO

#### Les ABM

Le journal des clubs Microcam, club de micro-informatique association loi 1901. © Copyright Les ABM Dépot légal 641 Rennes ISSN 0295-938

Microcam 19, rue du Pré-Perché CS64017 35040 Rennes cedex Mel: microcam@wanadoo.fr Site:www.augfrance.com/microcam35

#### Microcam 06

111, Avenue E. Deshame B.P. 25006708 Saint-Laurent-du-Var cedexhttp://www.microcam06.orgMel: microcam06@microcam06.org

Directeur de la publication: Yves-Roger Cornil Maquette: Bertrand Lemenant

Ont participé à ce numéro: Bertrand Pénisson, Annie Texier, Jean-François Percevault, Yves Roger Cornil, Marie-Thérèse Neveu et les auteurs des sites Internet.

Reproduction et outils de création: Service reprographie -CRCAM Ille-et-Vilaine. iMac G4 LCD, Adobe InDesign, GoLive, Adobe Photoshop, Word, Appareil Photo numérique Canon G2, HP psc 2175, Internet.

Contact : Jean-François Percevault Tél 02 99 03 34 58 Mel : microcam@wanadoo.fr Vacances... on tourne

Avec les vacances chacun a pu faire le plein d'images, de vidéo et bien sûr de soleil.

*Ce numéro de rentrée est principalement orienté sur l'outil professionnel de traitement de la vidéo: Final Cut Pro.* 

Les articles présentent les réglages, l'acquisition et un exemple de fonction avancée sur la déformation de l'image.

*Bien sûr, il est possible d'utiliser iMovie pour une partie de son travail et de conserver Final Cut pour des fonctions plus avancées.* 

Pour compléter cette initiation Microcam met à votre disposition un cours d'auto formation à ce logiciel. N'hésitez pas à vous lancer.

Jean-François Percevault

# Consultez les ABM en ligne sur

http://www.augfrance.com/microcam35

# Bonnes adresses

http://www.augfrance.com/microcam35 http://www.dipoler.fr.st/ (le «nouveau» site d'Adrien) http://www.yatahonga.com http://www.arobase.org http://www.linternaute.com http://www.macbidouille.com http://www.ca-illeetvilaine.fr/ http://www.microsoft.com/france/ http://www.chaumussay.com

Vous aussi participez et faites connaître vos sites favoris. Envoyer vos références à microcam@wanadoo.fr

La plupart des marques citées sont des marques déposées.

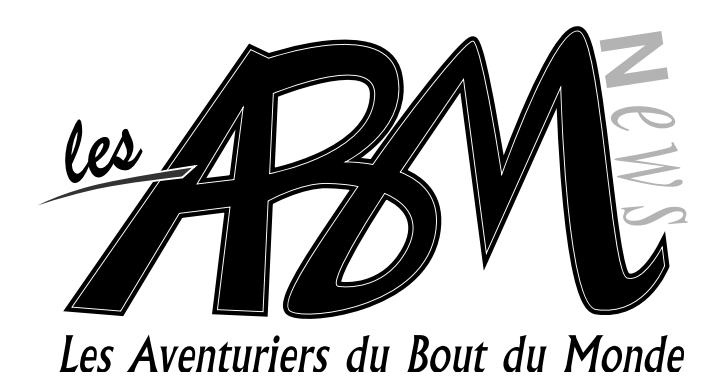

# N°110R

# Ĩ **N**NA

# Inscrivez-vous aux «Midi2» et «1 mardi sûrs d'eux»

# 5-9

5

# Final Cut Pro initiation

Final Cut Pro nécessite de définir un certain nombre de réglages avant de commencer à l'utiliser. La plupart du temps les réglages de base sont suffisants. A noter toutefois qu'il faut désigner un disque de travail. Sans avoir vérifié l'utilité, il est souvent recommandé de travailler sur un disque différent de celui ou se trouve le logiciel.

# FCP - Les réglages

| 6-7 | FCP - La capture          |
|-----|---------------------------|
| 8   | FCP - Travail sur l'image |

# 10-14 PAO : un article de caractères

On utilise couramment le sigle P.A.O. pour désigner la Publication Assistée par Ordinateur, encore appelée Micro-Edition ou Edition Electronique. Voici un article sur le sujet.

| 11-12 | PAO - anatomie d'une lettre |
|-------|-----------------------------|
| 13-14 | PAO - Lexique               |

# 15

# Vie du club

Les réunions Microcam ont lieu tous les premiers mercredis du mois. Vous y êtes tous cordialement invités pour exprimer vos attentes, vos recommandations et vos remarques.

N'oubliez pas les Midi2: des animations sur les thèmes de votre choix, et les nouveaux «1 mardi sûr d'eux». Inscription nécessaire.

Final Cut Pro nécessite de définir un certain nombre de réglages avant de commencer à l'utiliser. La plupart du temps les réglages de base sont suffisants. A noter toutefois qu'il faut désigner un disque de travail. Sans avoir vérifié l'utilité, il est souvent recommandé de travailler sur un disque différent de celui ou se trouve le logiciel.

## Les réglages de base

Sans rentrer dans le détail, les réglages les plus fréquents sont mentionnés ci-dessous. L'accès aux réglages se fait par le menu «FinalCut Pro», «Réglages audio/vidéo».

| Final Cut Pro HD     | Fichier     | Editior |
|----------------------|-------------|---------|
| À propos de Fina     | l Cut Pro I | HD      |
| Préférences d'util   | lisateur    | rq      |
| Réglages système     |             | ΰQ      |
| Configuration sin    | nplifiée    | ^Q      |
| Réglages audio/vidéo |             | τæq     |
| Émettre un comm      | nentaire    |         |

Le format le plus répandu (hors USA) est le format DV PAL 48kHz et le périphérique est relié (camescope) est relié par le cale «FireWire» (IEEE1394). La taille d'image est 720x576.

Réglages audio/vidéo

| DV-PAL                                                      | •                                                                 | Tout affich                               |
|-------------------------------------------------------------|-------------------------------------------------------------------|-------------------------------------------|
| Permet de manipuler des r<br>et vidéo FireWire en réglan    | ushes DV PAL via les ports d'er<br>t le contrôle de périphériques | ntrée et de sortie audio<br>sur FireWire. |
| Préréglage de séquence : D                                  | OV PAL 48 kHz                                                     |                                           |
| Préréglage de capture : DV                                  | PAL 48 kHz                                                        |                                           |
| Prerèglage de controle de j<br>Vidéo en sortie : Apple Fire | Wire PAL (720 x 576)                                              |                                           |
| Audio en sortie : FireWire D                                | DV                                                                |                                           |
| Montage/Tranfert sur band                                   | de vidéo en sortie : Identique à                                  | la lecture                                |
| Montage/ framen sur banc                                    | le audio en sorde : identique a                                   | t la lecture                              |
|                                                             |                                                                   |                                           |
|                                                             |                                                                   |                                           |

# Disque de travail

Pour définir le disque de travail, choisir le menu «Final Cut Pro» «Réglage système» et de chosir son disque de travail via «définir» première ligne. Les dossiers FCP sont immédiatement créés.

Remettre les paramètres d'origine avant de quitter le local. Merci pour les autres!

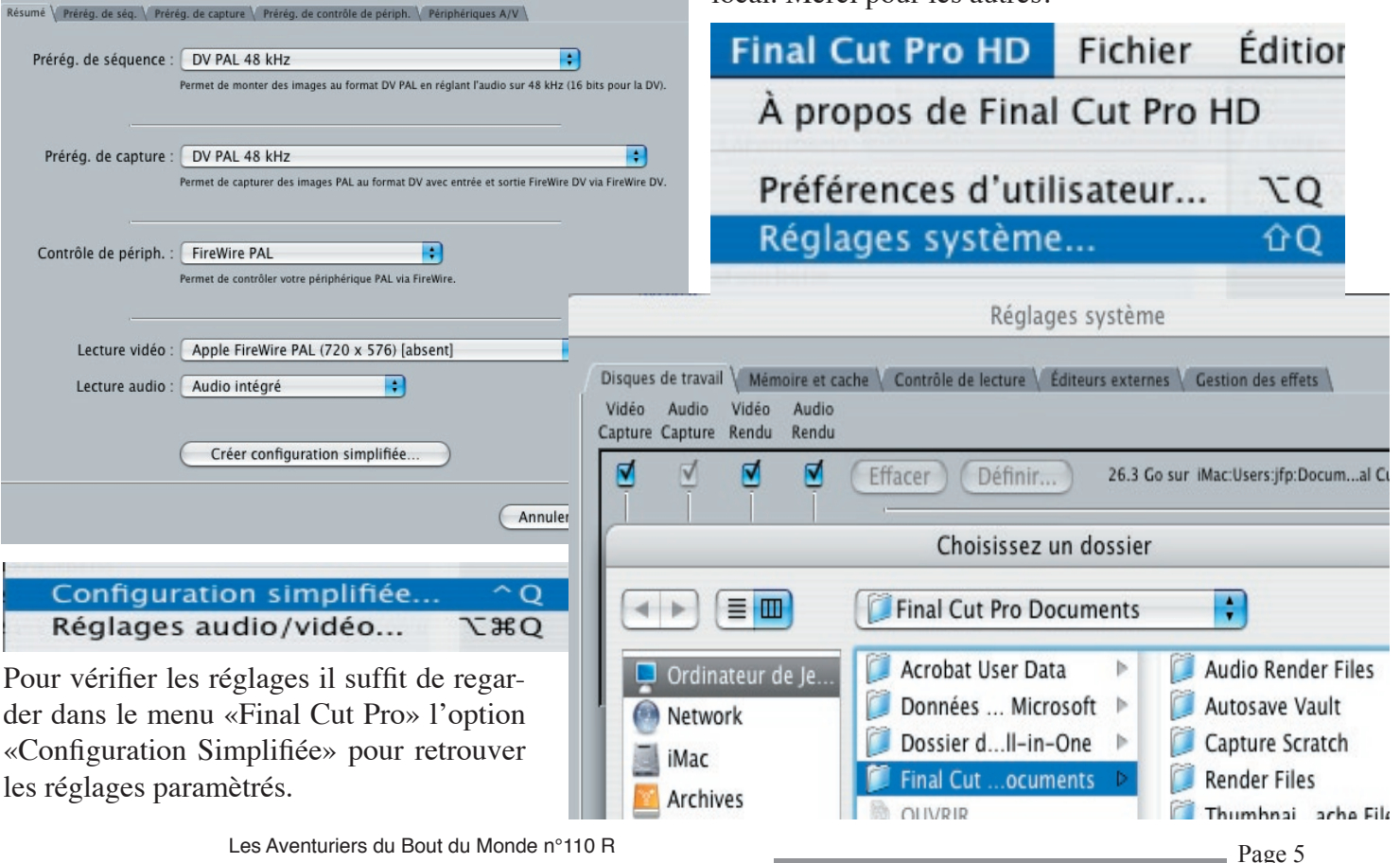

Les réglages de base étant faits, l'étape de capture de la vidéo est à réaliser avant de pouvoir manipuler et monter le film.

# Capture

# Lister/capturer

Dans le cas général la source est une bande numérique DV issue d'un camescope. Il s'agit de faire un simple transfert de la bande vers le disque dur.

(Microcam propose aussi une solution pour numériser des bandes analogiques). Après avoir branché le camescope nuUne nouvelle fenêtre à deux volets s'ouvre. A droite se trouvent 3 onglet de paramètres et à gauche l'écran

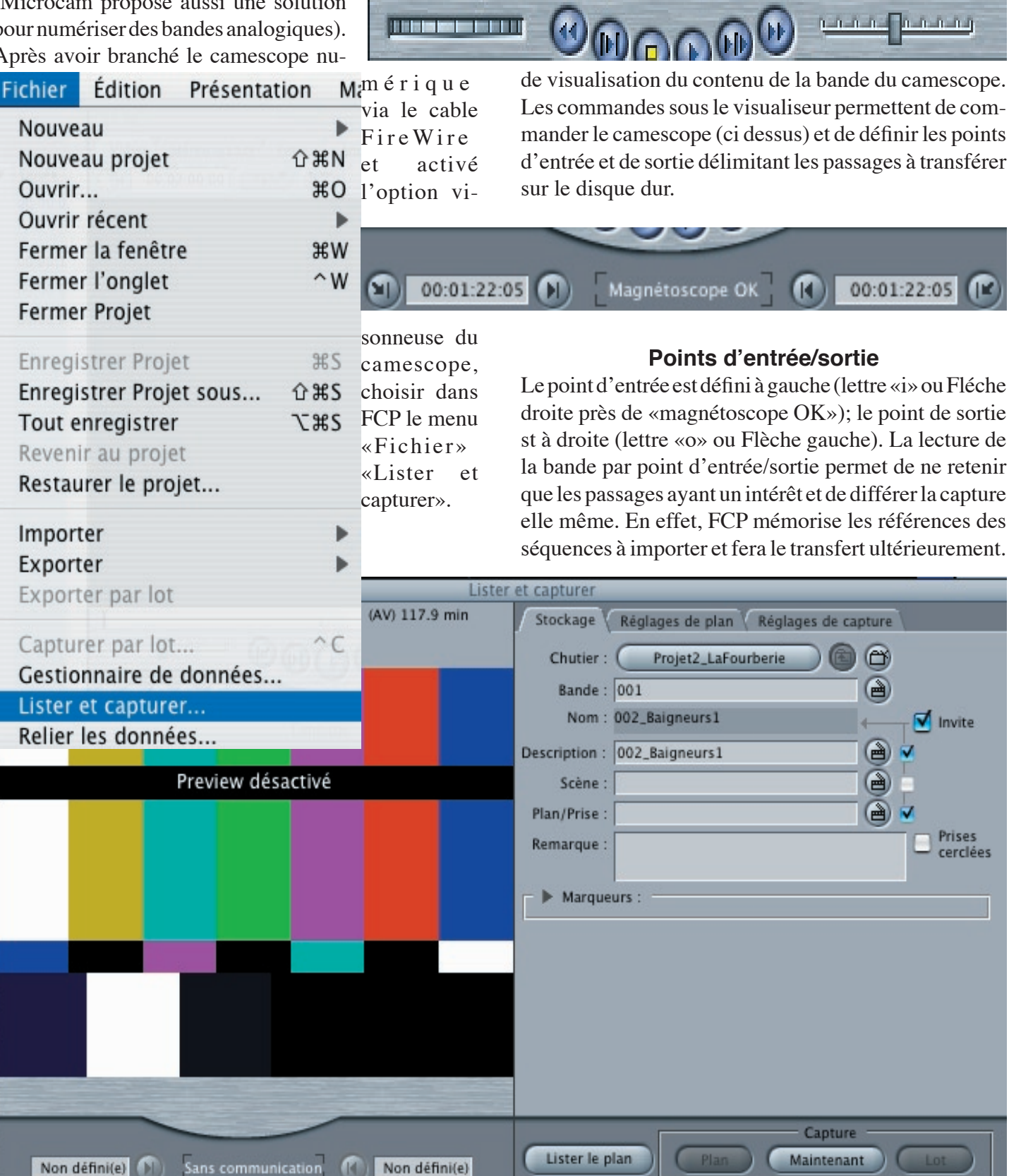

Les séquences souhaitées seront stockées avec un nom et une incône barrée de rouge avec la mention «non défini» (pas encore capturé).

## Nom des séquences

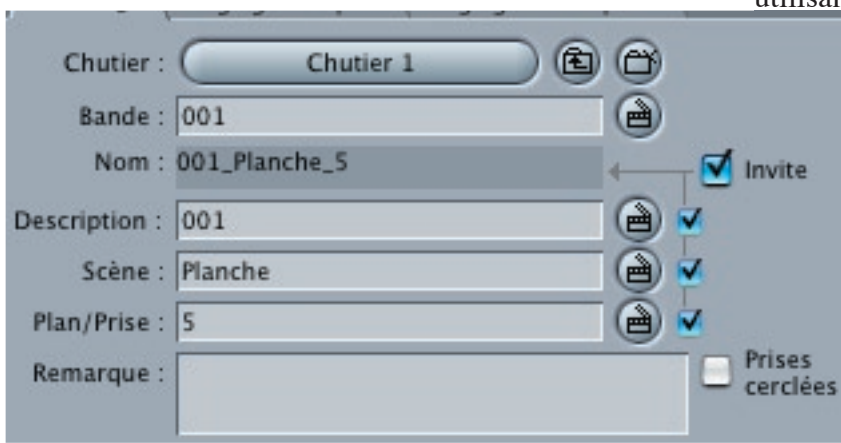

Mais avant de lire la bande il est nécessaire de définir le nom du fichier sous lequel seront capturés les «clips».

L'onglet «stockage» permet de définir le nom du «chutier» (dossier de stockage), le numéro de «bande» (généralement pour un petit projet,

on travaille sur une seule bande, mais FCP prévoit un travail sur plusieurs mini DV), le «nom» n'est pas saisissable, la «description» est souvent composée d'un numéro d'ordre, la «scène» correspond au nom de la séquence que vous voulez importer, le «plan/prise» est le numéro de la prise (dans le cas ou vous en faites plusieurs pour une même scène).

Il est possible d'ajouter des remarques.

Lorsque les cases à droite des «claps» de «descrip-

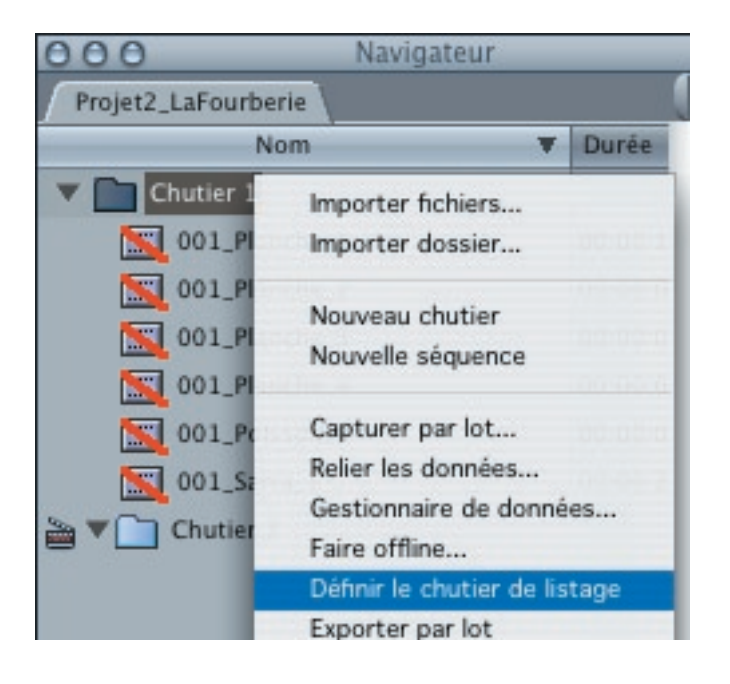

tion», «scène» et «plan/prise» sont cochés; il compose le «nom» qui n'est pas accessible directement.

A chaque nouvelle capture (en désignant un nouveau point d'entrée), le «nom» s'incrémente d'une unité. Il est tout à fait possible de mentionner un autre nom en <u>utilisant</u> «description», «scène» et «Plan/prise».

> Pour que les séquences se trouvent dans un même chutier, il faut préalablement indiquer ce choix à FCP. Pour cela, se positionner sur le dossier «chutier» du navigateur et appuyer sur la touche «CTRL» + clic pour ouvrir le menu contextuel. Choisir l'option «définir le chutier de listage».

> Lors de la capture le nom du chutier reste inchangé.

#### Lister le plan

Lorsque les références de fichier, de points d'entrée/

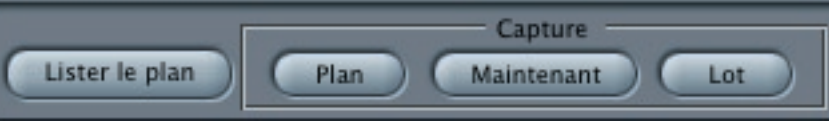

sortie sont mentionnés, il reste à choisir le bouton «Lister le plan» pour que ces données soient stockées dans le chutier.

Si l'option «invite» est cochée, FCP demande à confirmer le nom de la séquence.

Toutes les séquences une fois définies peuvent être importées simultanément.

#### astuce

La gestion des points d'entrée/sortie est essentielle dans Final Cut Pro. Pourtant certains désagréments se rencontrent parfois lorsqu'on souhaite recourir à cette technique. En effet, il arrive que FCP gère anormalement (en apparence) les séquences référencées.

Lorsque vous enlevez la cassette du camescope, le point d'entrée se réinitialise. Sur une même cassette il y a donc plusieurs points d'entrée avec la même référence. FCP n'arrive plus a gérer correctement l'importation. Pour éviter ce problème, il suffit d'enregistrer chaque mini DV en continu avec le cache sur l'objectif. Le mini DV est enregistré à vide. Vous rembobinez le film. Et vous avez une cassette prète à l'emploi avec des points d'entrées mémorisés.

Sans l'avoir vérifié moi même, c'est une astuce fournie par des professionnels.

Final Cut Pro est un outil d'acquisition, d'organisation de clips, de montage, de réalisation d'effets de transition, de titrage, de filtre vidéo... en bref, lorsque iMovie vous pose des limites d'action, Final Cut Pro (FCP) et Final Cut Express vous offrent des solutions. Assez compliqué en apparence, FCP est à la vidéo ce que Photoshop est à l'image. Même un débutant peu utiliser certaines fonctionnalités. Pour les passionnés, un cours interactif existe à Microcam.

# Travail sur une image

Lorsque vous souhaitez introduire une image dans votre vidéo, il peut y avoir certaines surprises. En premier lieu, la définition n'est pas correcte.

- Les étapes:
- 1- Importer une image :

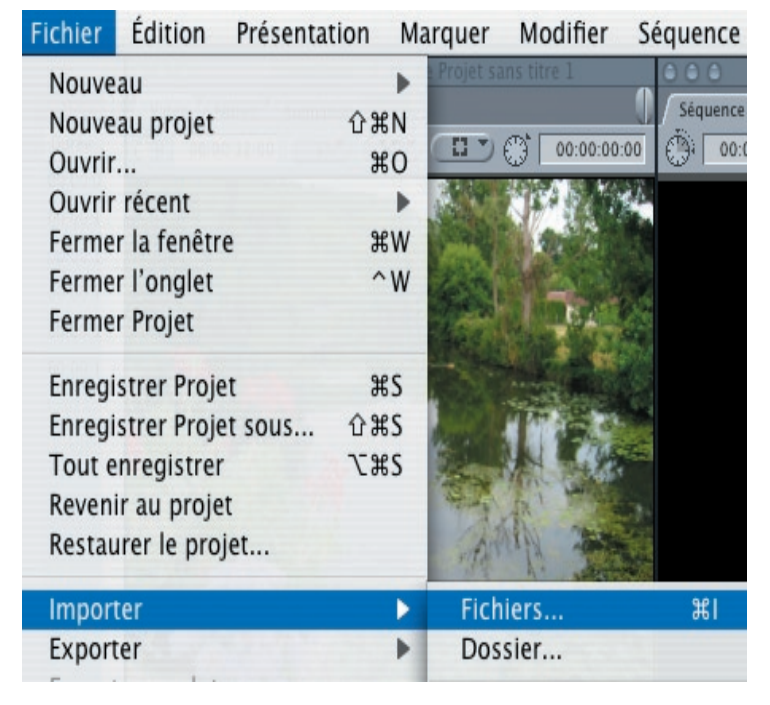

2- Glisser l'image dans le Visualiseur.

3- Glisser l'image du Visualiseur dans le Canvas (insérer). La séquence est directement copiée dans la Timeline.

A ce niveau une ligne rouge au dessus de la séquence peut traduire un problème de format.

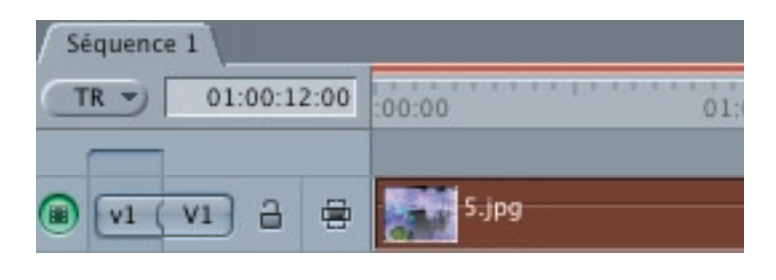

4 - Se positonner sur la Timeline, aller dans le menu Séquence, option Réglage.

| Séquence          | Effets   | Outils | Fenêtre   | Aide |
|-------------------|----------|--------|-----------|------|
| Rendre la         | sélectio | n      |           | •    |
| Tout rend         | dre      |        |           |      |
| Rendre uniquement |          |        | •         |      |
| Réglages          |          |        |           | Жà   |
| Éliminer          |          |        | $\otimes$ |      |

Vérifier que le réglage est sur DV-PAL 48 -Dimension image 720x576 CCIR601(Cf écran suivant).

| Nom : Séquence 1                   |                                                              |
|------------------------------------|--------------------------------------------------------------|
| Généralités 🔪 Traitement vidéo 🗸 🕯 | Options de la timeline 🗸 Contrôle de rendu 🗸 Sorties audio 🔪 |
| Larg                               | geur Hauteur Proportions                                     |
| Dimension image :                  | 720 x 576 CCIR 601 / DV PAL (5:4)                            |
| Proportions pixel : PA             | AL - CCIR 601 C Anamorphosé 16:9                             |
| Priorité de trame : Inf            | férieure (paire)                                             |
| Base temps : 25                    |                                                              |
| 🕝 Réglages vidéo QuickTi           | me 🦳 🦳 Réglages audio 👘                                      |
| Compresseur : D                    | V - PAL Débit : 48.000                                       |

## Manipulation d'une image

Lorsque vous souhaitez recadrer une image ou la manipuler, FCP propose plusieurs choix.

1- Glisser l'image à manipuler dans le Visualiseur.

2- Glisser l'image du Visualiseur dans la Timeline. l'image apparaît également dans le Canevas.

3- Sélectionner l'image dans le Canevas et basculer en mode «fil de fer». Menu Présentation, Image+fil de fer.

L'image se transforme dans le Canevas qui affiche un cadrillage autour du clip et un grand X barre l'image. Les bordures sont munies de poignées permettant la modification de l'image.

4-Faire les modifications souhaitées: agrandir la taille, faire pivoter, déformer, rogner... en utilisant les poignées, la bordure et les outils adaptés.

Les Aventuriers du Bout du Monde n°110 R

Page 8

Final Cut pro permet de manipuler des images pour les utiliser ensuite dans sa super production. Un petit essai avec la déformation d'une image montre comment fonctionnent «l'image fil de fer» et l'outil déformation.

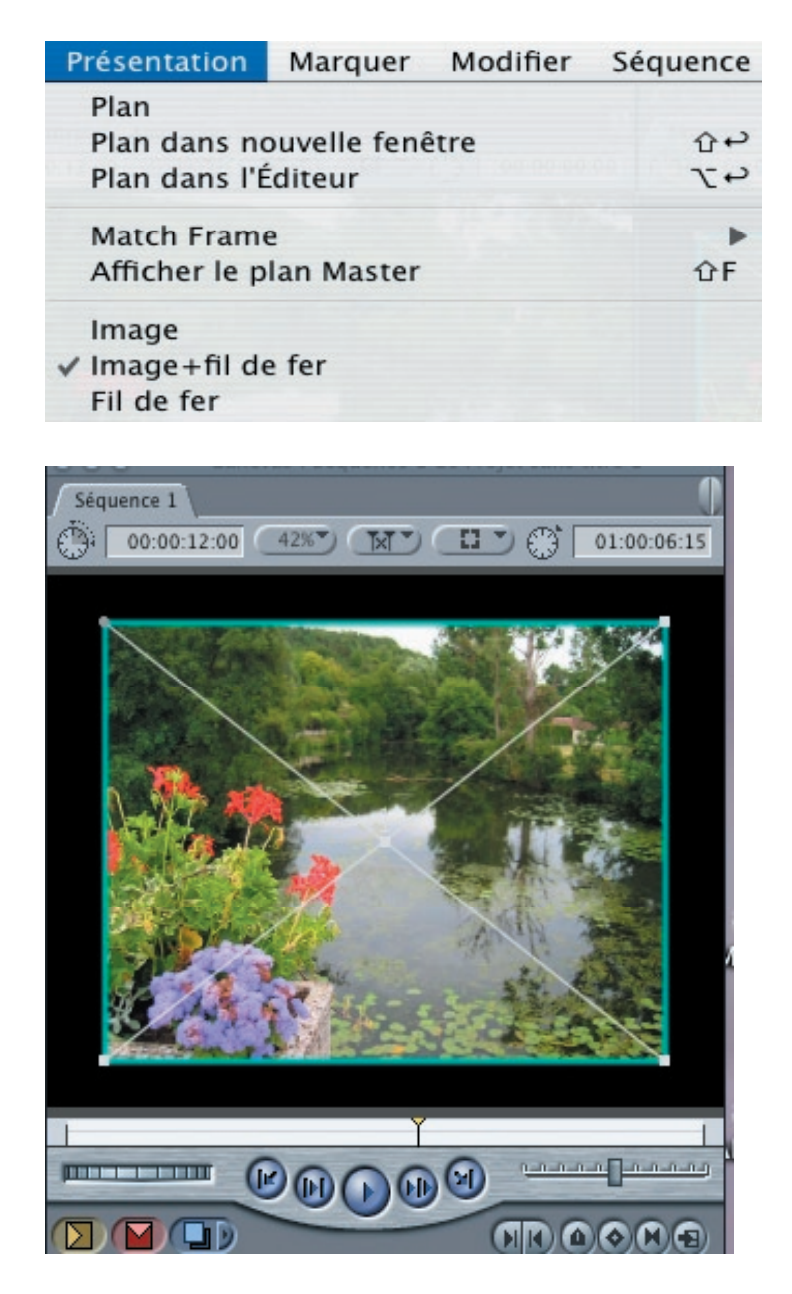

Pour les modifications de taille il suffit d'utiliser la «flèche» premier outil de la barre d'outils.

Pour la rotation il faut se positionner sur le pourtour de l'image. Pour la déformation, utilisez l'outil Déformation contenu dans l'outil par défaut «Rognage» avant dernier outil de la palette (tous les outils avec une petite flèche à droite contiennent d'autres options d'outils. Les poignées (aux 4 angles) permettent de déformer l'image à son souhait. Cet utilitaire est particulièrement adapté pour superposer plusieurs images avec des formes complémentaires. Ainsi, on peut imaginer une image centrale avec une forme géométrique et une ou plusieurs images périphériques autour de cette première image.

Une autre fonction de Final Cut permet de superposer l'ensemble des images et donner ainsi un effet spécial de mouvement de plusieurs séquences.

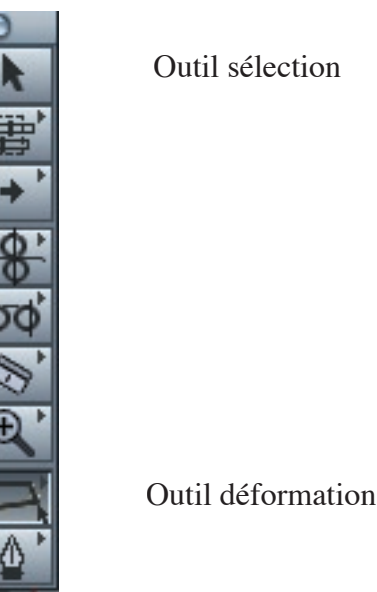

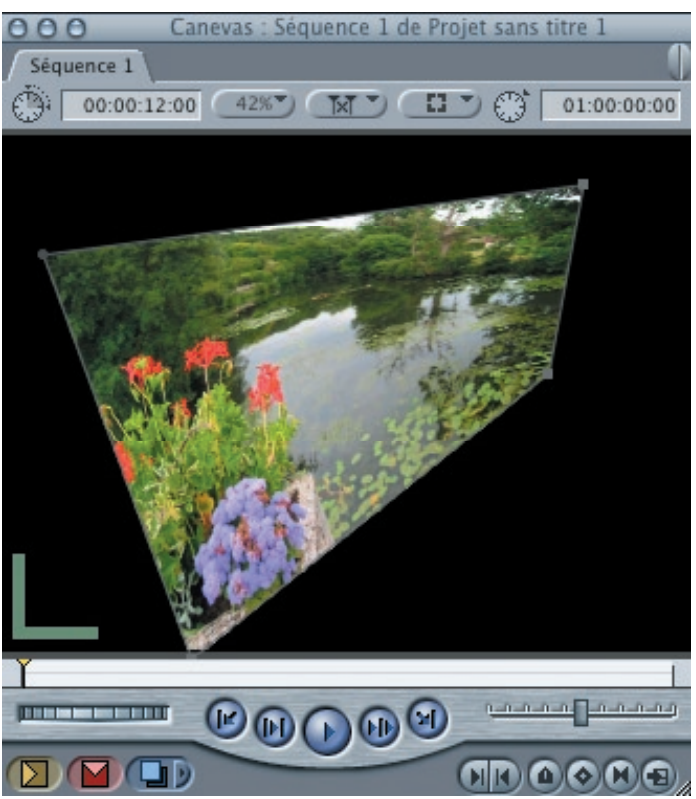

Voici donc notre première image déformée. (à suivre)

# P.A.O un article de caractères

On utilise couramment le sigle P.A.O. pour désigner la Publication Assistée par Ordinateur, encore appelée Micro-Edition ou Edition Electronique. Voici un article sur le sujet.

Situés au carrefour de l'informatique et de l'édition, les logiciels de P.A.O. sont des produits qui répondent à la plupart des besoins actuels des professionnels de la communication écrite, ainsi qu'à ceux d'un grand nombre d'entreprises.

Au sein d'un document final, ils permettent d'intégrer des éléments conçus à l'aide d'un traitement de textes, d'un tableur, d'un grapheur de gestion, d'un logiciel de dessin...

Ainsi, la P.A.O. permet l'élaboration de documents tels que projets, rapports, compte-rendus, prospectus, tarifs, catalogues, formulaires, faire-part, affiches, publicité, etc.

# LA CLASSIFICATION DES CARACTERES

Typographe parisien (1860-1925) Francis THIBAU-DEAU a conçu en 1921 le premier système de classement des caractères qui repose sur la distinction des empattements des lettres. C'est la plus facile à utiliser. Elle est répartie en quatre familles fondamentales.

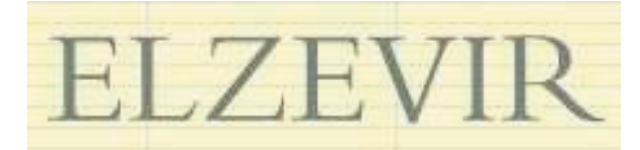

Elles sont caractérisées par un **empattement triangu**laire. On les utilise plus particulièrement pour traduire la *beauté*, la *légèreté*, et pour l'histoire, tout ce qui rappelle la *Renaissance* et les *humanistes*. Les plus connus sont le garamond, le vendôme, le century, etc...

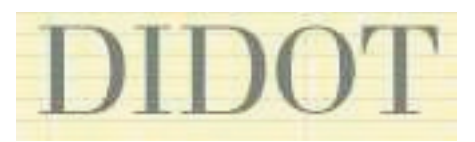

Le Didot a été créé sous Louis XIV et s'inspire de l'art grec.

On le reconnait à son **empattement filiforme**. Il est conseillé pour les articles réclamant un *aspect froid*, *classique et solennel*, et en histoire, pour toute période qui va du *classicisme* au *Romantisme*. On peut citer le bodoni, le baskerville, etc...

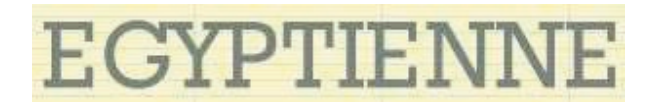

Elle se distingue par des **empattements rectangulaires**. L'Egyptienne n'est qu'un Didot engraissé à l'extrême. C'est un *très gros caractère*. Il répond admirablement aux besoins de la *publicité*, qui réclame des *titres* de plus en plus voyants, de plus en plus gras. Il convient tout particulièrement à l'*affiche*. Les caractères les plus courants de la famille des Egyptiennes sont le karnak, le rockwell, le memphis, le ramsès, le pharaon, l'estro, l'ascot, le clarandon, etc...

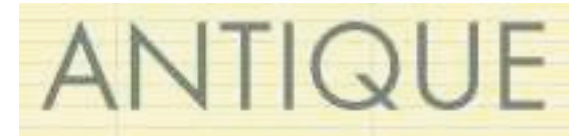

Encore appelée la famille des **BATONS**, elle se caractérise par son **absence d'empattements**.

A la fois le caractère le plus ancien et le plus récent, utilisé autrefois par les Phéniciens, grecs et Romains, il a été réindroduit dans la typographie au début du XXéme siècle. Sa réapparition il y a environ cinquante ans est venue d'une réaction de simplicité face à la décadence de l'art typographique de la fin du XIX<sup>e</sup> siècle.

C'est actuellement le *caractère le plus employé*l et le seul qui puisse être accouplé avec un caractère d'une autre famille sans choquer.

Les plus importants sont le gill, le futura, le franklin, , l'univers, etc...

Times : avec empattement

Helvetica : sans empattement

A ces quatre familles de base, pour couvrir tous les besoins, on en ajoutera une cinquième :

les **ECRITURES** et **FANTAISIES** qui s'inspirent de la calligraphie. Les plus connus sont le script, le mistral, le stylo, le rondo, le choc, le diane, le muriel, le contact, le jacno, etc... Utilisation pour *mailings* et *prospectus*.Angle d'empattement

# P.A.O pour tous

A microcam vous disposez d'un cours d'auto formation au logiciel Adobe In Design (Mac) utilisé pour réaliser le journal des «ABM», ainsi que de CD et DVD sur Word Mac et PC

# P.A.O

Anatomie de la lettre, lexique, ... à vous de picorer.

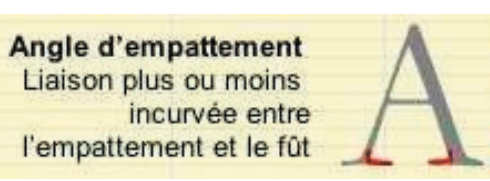

# Axe oblique

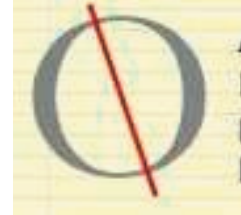

Axe oblique Inclinaison suggérée par la relation entre les pleins et les déliés

# Boucle

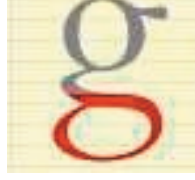

# Boucle

Partie du 'g' qui descend sous la ligne de pied

# Contrepoinçon

Espace blanc à partiellement ou totalement enclos à l'intérieur de la panse d'un caractère. [en anglais, le contrepoinçon de la lettre `e' est appelé *eye*]

# Corps

Taille d'un caractère, exprimée généralement en points typographiques ou en dixièmes de millimètres.

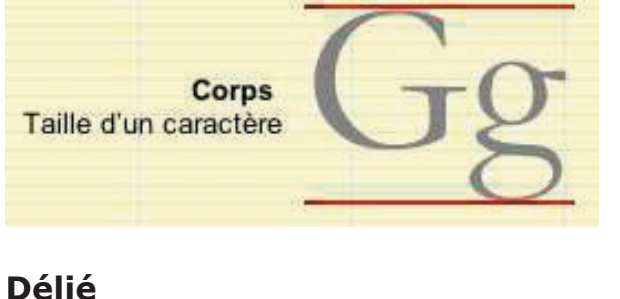

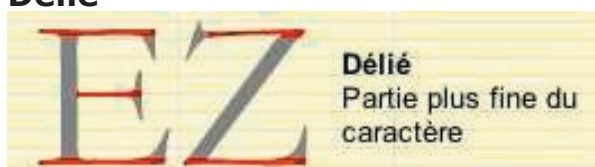

# Délié de jonction

Délié de jonction Trait fin qui relie par exemple la panse du 'g' à sa boucle

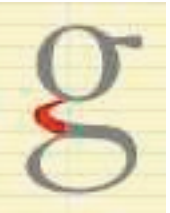

# Diagonale

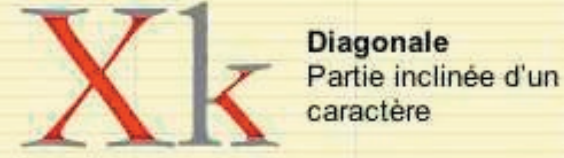

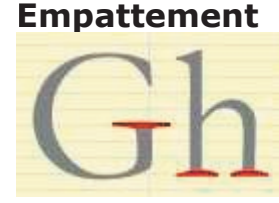

Empattement Petit trait qui prolonge les extrémités des traits droits et obliques des lettres

# Fût

Trait principal vertical (le terme s'applique également à certaines diagonales).

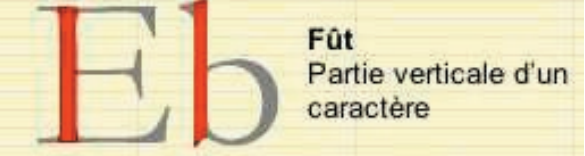

# Jambage inférieur

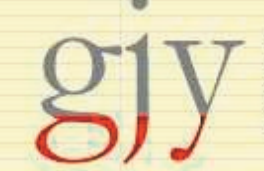

Jambage inférieur Partie inférieure d'une lettre bas de casse qui descend sous la ligne de pied

# Jambage supérieur

Jambage supérieur Partie supérieure d'une lettre bas de casse qui s'élève au-dessus de l'œil

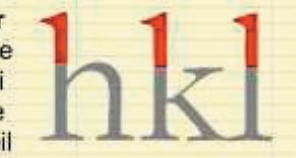

# Hauteur de capitale

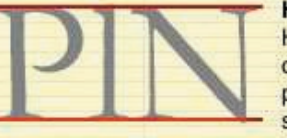

Hauteur de capitale Hauteur de la capitale comprise entre la ligne de pied et l'extrémité supérieure du caractère

# P.A.O: anatomie d'une lettre

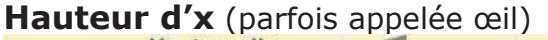

Hauteur d'x Hauteur du caractère bas de casse, à l'exclusion des jambages inférieurs et supérieurs

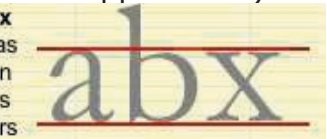

# Ligne de pied

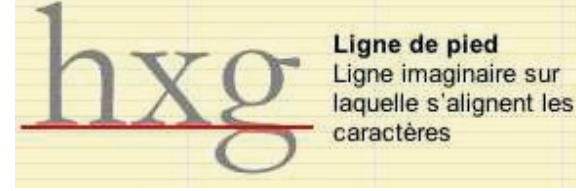

## Panse

Panse Trait ovale qui renferme le contrepoinçon (espace blanc)

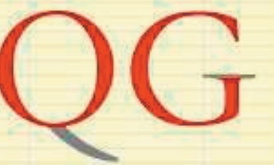

# Plein

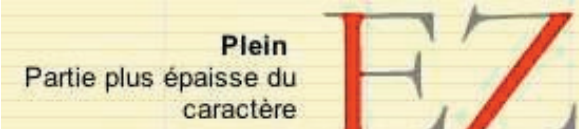

# Pointe

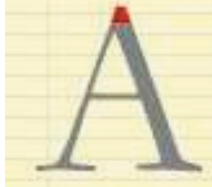

Pointe Désigne l'extrémité du triangle coiffant le 'A' capitale

# Queue

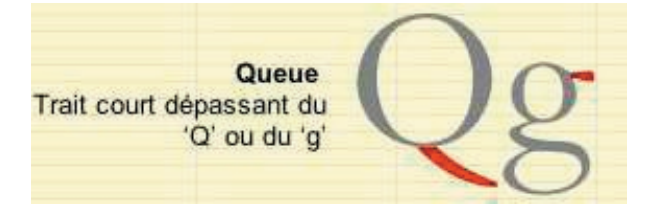

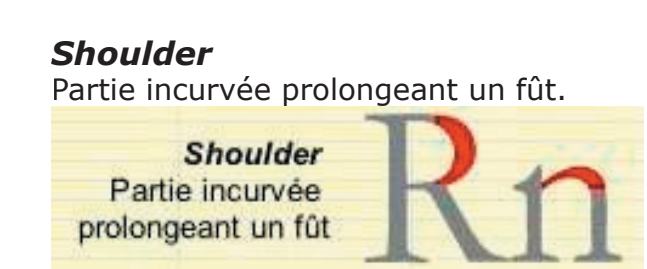

# Spine

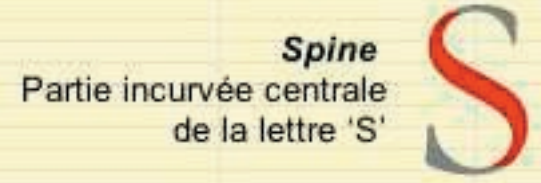

# Spur

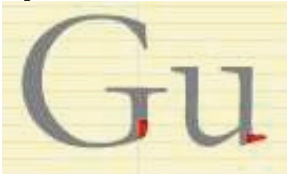

Spur Projection, plus petite qu'un empattement, qui renforce l'extrémité d'un caractère.

# Traverse

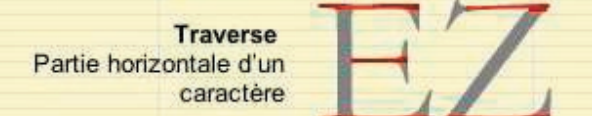

# Caractère typographique

Parallélépipède métallique. Posé sur sa base (côté goutière), il présente verticalement une hauteur en papier, horizontalement une chasse et perpendiculairement à la ligne d'impression, un corps.

**Bloc typographique** Le prisme rectangulaire sur lequel le caractère est dressé.

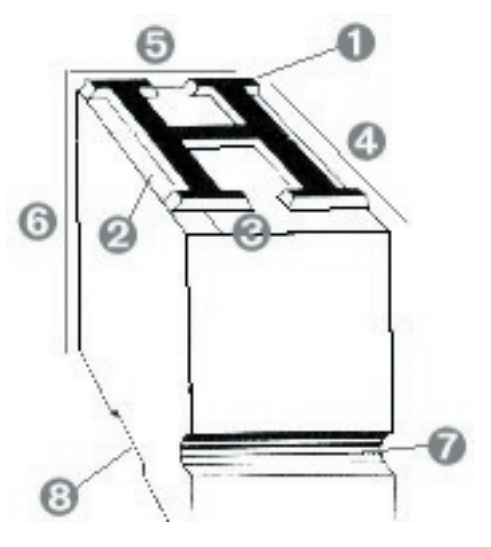

# P.A.O : lexique

# Œil (1)

L'œil d'un caractère est sa partie imprimante, le signe en relief qui reçoit l'encre à déposer par pression sur le support d'impression. C'est ce que l'on voit sur le papier.

# Epaule

Le plan horizontal sur lequel la lettre est gravée en relief.

## Talus (3)

Espaces existants sur la surface d'œil. Entre la partie supérieure de l'œil et le bord supérieur du caractère, on parle de talus de tête; entre la partie inférieure de l'œil et le bord inférieur du caractère, on parle de talus de pied.

## Approche

Blanc placé entre deux lettres d'un même mot.

Une approche trop serrée rend le mot difficilement reconnaissable.

Une approche trop importante n'individualise plus ce mot au sein du texte.

Entre ces deux extrêmes, l'approche intervient dans la composition d'un mot avec deux autres facteurs : la *chasse* et l'encombrement de chaque caractère.

## Corps (4)

Longueur du caractère typographique perpendiculaire à la ligne d'impression. Le corps d'un caractère est toujours égal à la hauteur de son œil augmentée de son talus de pied et de son talus de tête.

## Chasse (5)

Dimension du bloc metallique constituant le caractère d'imprimerie mesuré parallèlement à la ligne d'impression. La chasse du caractère est la somme de la largeur de l'œil augmentée de ses approches.

## Hauteur en papier (6)

Variable mesurant la distance entre la surface de l'œil et le pied du caractère typographique. La hauteur en papier est l'addition de la profondeur d'œil (distance entre l'épaule et l'œil) et de la hauteur basse d'épaule. **Cran (7)** 

Incision lattérale sur le devant du caractère typographique. L'incision plus large que l'on trouve parfois à la base du bloc typographique est appelée goutière (8).

## Devant

La face du caractère typographique où est situé le cran.

## Arrière

Le dos du carractère ; l'opposé du 'Devant'.

# Pied

Plan du prisme opposé à l'œil.

# Lexique de la typographie

## L'ESPACE

C'est le blanc placé entre les mots. L'espace normal entre deux mots est de l'ordre de 1/3 du corps du texte, des 2/3 ou la moitié de *l'oeil*. On parle alors d'espace mot. En réalité, l'espace réel sera de dimension variable d'une ligne à l'autre, selon la coupure des mots. Il faudra justifier la ligne, soit en dilatant (blanchir) ou en resserrant optiquement également tous les signes de la ligne.

<u>NB</u> : en imprimerie l'espace est fémininin.

## L'OEIL

L'œil d'un caractère est sa partie imprimable, le signe en relief qui reçoit l'encre à déposer par pression sur le support d'impression. C'est ce que l'on voit sur le papier.

## L'INTERLETTRAGE

Valeur de blanc ajoutée entre les lettres.

## LE DEBORD

Le débord est en retrait par rapport au texte. C'est l'inverse de la rentrée (retrait). La première lettre d'une ligne est placée à gauche par rapport au début des lignes

qui suivent la composition.

## LA LETTRE

C'est un signe de l'alphabet que l'on utilise en typographie et qui prend alors l'appellation de «caractère» (d'imprimerie), quel que soit le procédé de composition employé. Il convient de distinguer les haut-de-casse ou capitales ou lettres majuscules ; les bas-de-casse ou lettres minuscules ; les lettres accentuées, capitales et bas-de-casse ; les lettres liées ( $\alpha, \alpha, ...$ ) ; les chiffres et les signes de ponctuation.

# LA LETTRINE

'est la première lettre de la première ligne d'un chapitre, composée dans un corps plus important que le texte courant. Il s'agit presque toujours d'une lettre capitale, ornée ou non, qui est *habillée* par une ou plusieurs lignes.

# L'INTERLIGNAGE

Valeur de blanc, ajoutée à la valeur de base de la force de corps. On distingue l'interlignage dactylographique de l'interlignage typographique. Le premier se mesure par la distance entre les lignes de base et le se-

# P.A.O : lexique

cond par la distance entre les ascendants des lettres.

# LA POLICE (DE CARACTERES)

C'est pour une famille de caractères du même corps et de la même *graisse*, l'assortiment complet des signes : basde-casse, capitales, chiffres, signes de ponctuation.

# LA GRAISSE

C'est l'épaisseur du dessin d'un caractère

# **MESURES TYPOGRAPHIQUES**

C'est toujours le point Didot (1775) qui sert d'unité de mesure typographique en France et en Europe, malgré l'adoption du système métrique en 1975.

## Il équivaut à 0,3759 mm (1/72 pouces).

Son multiple, le douze ou *cicéro*, vaut douze points. Dans les pays anglo-saxons, le point typographique vaut 0, 351 mm et son multiple de 12 est le *pica*. *Une norme AFNOR de 1978 vise à la mise en place d'un système de mesure international prenant pour base le millimètre*.

## Les formats de base

# Le carré

L'égalité des côtés entraîne l'absence de tension, la neutralité de la figure, ni statique, ni dynamique. Cette notion de surface neutre conduit directement à celle

d'un espace ou d'un signe objectif qui ne suppose pas une interprétation.

Le carré peut alors être le support idéal d'une information «objective», puisqu'il n'oriente pas le lecteur et ne lui propose que sa neutralité spécifique.

## Le rectangle

Il introduit deux notions étroitement liées à sa structure : la différence entre longueur et largeur implique l'idée de proportion d'une part et de tension d'autre part. Le lecteur intègre selon l'orientation verticale ou horizontale du rectangle les notions de dynamisme et de statisme. Un rectangle à l'italienne devient un espace panoramique.

Dynamisme / statisme : l'affirmation de ces notions dépend de la tension longueur / largeur, donc des proportions-mêmes du rectangle.

Le format du papier choisi pour donner cette notion de dynamisme ou de statisme est d'une part soumis à une règle (horizontalité=statisme; verticalité=dynamisme), d'autre part souvent laissé à l'appréciation du client.

Le carré et le rectangle sont des formats indispensables en art graphique et dans l'imprimerie. Commandés par l'angle droit, ils permettent des repérages faciles selon la verticale et l'horizontale. Ils s'adaptent autant au matériel traditionnel d'impression qu'à la lecture par balayage des nouvelles techniques : laser, écran cathodique...

| Formats des papiers                                                                                                    | Quelques termes informatiques                                                                                                    |
|----------------------------------------------------------------------------------------------------|----------------------------------------------------------------------------------------------------|
| Le format $148x210 =$ format A5<br>Le format $210x297 =$ format A4<br>Le format $297x420 =$ format A3<br>Le format $420x594 =$ format A2<br>Le format $594x841 =$ format A1<br>Le format $841x1189 =$ format A0 | <ul><li>D.P.I. (Dot Per Inch, point par pouce). Capacité de résolution des dispositis tels que scanners et imprimante.</li><li>C.P.I. (character per inch)</li></ul> |
| US letter 215,9x279,4<br>Legal 215,9x355,6<br>Tabloïde 279,4x431,8                                                                                                    | <b>Ppm</b> (Page per minute, page par minute).<br>Vitesse d'impression des imprimantes                                                                               |

# Vie du club

Voici quelques nouvelles du club.

# C'est la rentrée

Les Midi2 sont de retour. Vous pouvez vous inscrire auprès des animateurs, ou en répondant aux propositions de thèmes qui vous sont envoyées par email (à condition bien sûr que vous nous ayez donné votre adresse. Si ce n'est pas le cas, inscrivez vous auprès de Bertrand Penisson)

## Le bureau

La première rencontre du bureau (on dit Conseil d'Administration dans les grandes instances ;-)) a eu lieu mercredi 14 septembre. Les prochaines ont lieu tous les premiers mercredis du mois à 18H. Vous y êtes invités.

# La plaquette Microcam

C'était une idée du concours Microcam 2004. Aujourd'hui c'est une réalité, la plaquette Microcam est éditée. Elle présente l'association et est destinée en premier lieu aux nouveaux adhérents et aux salariés de notre partenaire principal le Crédit Agricole qui nous a aidé à financer ce projet.

# Apple Expo

C'est reparti, le plus grand salon de la micro aura lieu porte de Versailles. Pour la circonstance Microcam sera bien représenté avec Eric Aumont sur le stand de Microsoft (Microcam appartient à la Communauté

Microsoft) et Yves Cornil sur le stand d'Apple (Microcam est aussi Groupe Utilisateur Apple). Gilles et Jean-François s'occuperont des autres stands ;-)))

# Auto formation

Microcamenrichit régulièrement sa collection d'outils d'auto formation. Vous pouvez déjà prendre en main plusieurs logiciels: Adobe photoshop, Adobe In Design, Office Microsoft, Adobe Illustrator, Final Cut Pro...

# **Initiation Word**

Yves Roger Cornil a réalisé plusieurs supports de formation à Word: l'un sur Word 2004 pour Mac et un autre sur Word windows 2002 pour PC. Disponibles au local.

# Nuit de la Micro

Le vendredi 7 avril Microcam fête son anniversaire (25 ans déjà). Nous attendons vos idées, vos réalisations pour faire de cet événement une grande fête.

## Appel aux bénévoles

Vous acceptez de partager vos connaissances au sein du club; n'hésitez pas à provoquer une animation sur le thème qui vous convient. Une annonce sera envoyée par mailing list aux adhérents pour qu'ils s'inscrivent. Pas d'obligation de fréquence, ni de durée. Vous organisez votre intervention selon vos souhaits. Alors venez renforcer l'équipe d'animation.

## Les ABM

Un journal est un outil de liaison et d'échange. C'est aussi un moyen d'apporter sa contribution à l'essort du club. Votre journal attend vos articles. Tous les thèmes sont les bienvenus. Adressez vos «productions» sous format Word ou In Design.

# Bravo la poste

L'expédition des DVD de la nuit de la micro par courrier s'est traduit par une grande casse... la Poste répond «on à tous a y gagner»... blindez vos envois!

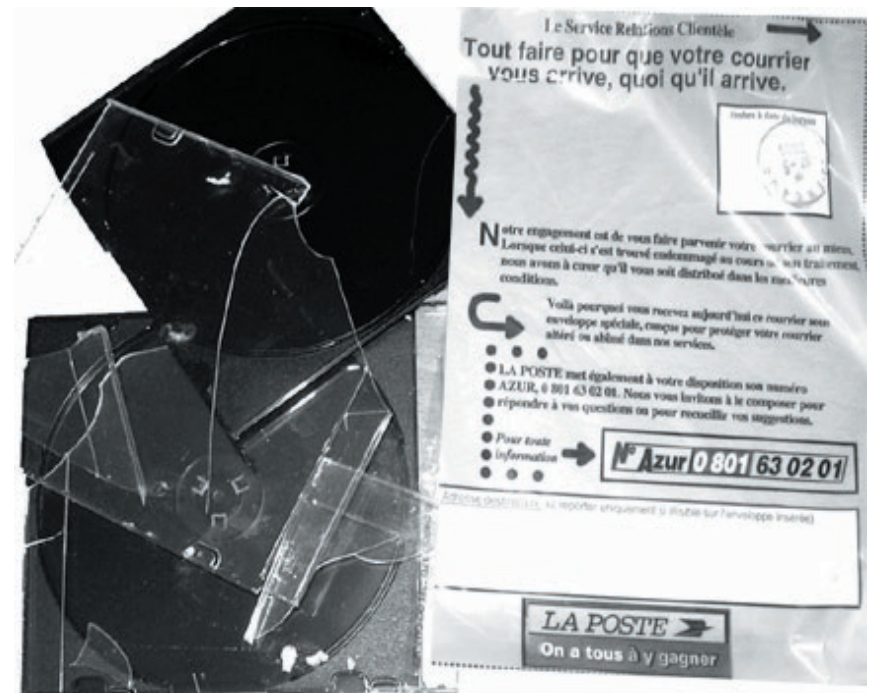

# Assistez aux **«Midi2»**

tous les mardis et jeudis de 12H15 à 14H

# «1 mardi sûrs d'eux»

1 mardi sur 2 (voir dates au local) Les animations à thèmes sont annoncées par email (si votre adresse nous a été communiquée). Sans annonce le thème reste libre. En cas d'absence d'inscription les séances sont annulées.

# MICROCAM AURA 25 ANS EN 2006!

MICROCAM PRÉPARE DÉJÀ SA PROCHAINE NUIT DE LA MICRO CAR EN 2006 C'EST L'ANNIVERSAIRE DE SES 25 ANS. NOUS RECHERCHONS DES IDÉES, DES THÈMES POUR ANIMER CETTE SOIRÉE QUI SE DÉROULERA DÉBUT AVRIL (VENDREDI 7). VOS TÉMOIGNAGES SONT ATTENDUS ET SI VOUS CONNAISSEZ DES «ANCIENS» ADHÉRENTS, DONNEZ NOUS LEURS COORDONNÉES POUR QUE NOUS LES INVITIONS. EMAIL: MICROCAM@WANADOO.FR

Comme toute association, Microcam doit aussi son succès à la qualité de ses partenaires. Nous profitons de cette page pour les remercier et les féliciter pour leur soutien et leur dotation.

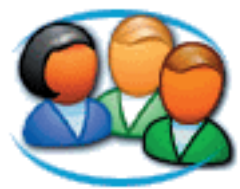

http://www.microsoft.com/ france/communautes/

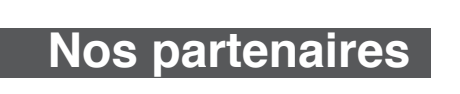

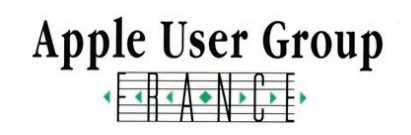

http://www.augfrance.com/ microcam35

# Le CREDIT AGRICOLE d'Ille et Vilaine et le CE

🞸 APPLE Computer France

🗳 ADOBE USA

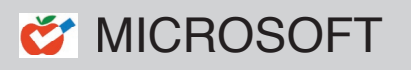

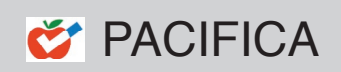

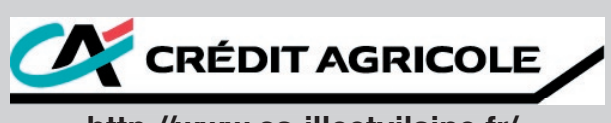

http://www.ca-illeetvilaine.fr/